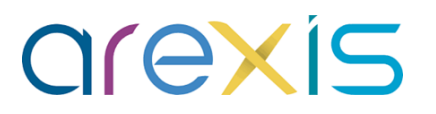

# **STAGES - Questionnaires**

**GUIDE ELEVE (IED)** 

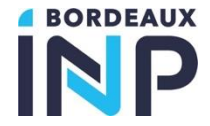

16/01/2024

### Sommaire

**N** Présentation

#### Les Accès

#### **Etapes**

- Connexion
- ◀ Page d'accueil
- ◀ Stage
- Questionnaires
- Alertes

#### ∧ Assistance

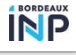

### Présentation

- La fonction « Questionnaires » des stages a pour objectif d'accompagner, informer, suivre et évaluer l'élève durant son stage via une seule interface centralisée et sécurisée. Ces « questionnaires » prennent la forme d'évaluation, de bilan, de renseignements, de visite etc...
- Les « Questionnaires » sont accessibles via l'application AREXIS. Cet outil dématérialisé permet d'avoir un accès à l'information par les différents acteurs :
  - Elèves
  - ◀ Tuteurs entreprises
  - Enseignants référents
  - ◀ Scolarités
- Ce mode opératoire a pour objectif d'accompagner l'élève dans l'accès et le remplissage des questionnaires (interface IED) :
  - ◀ Consulter les questionnaires
  - Compléter et (contre)signer les questionnaires
  - Comprendre le fonctionnement des alertes automatiques
  - Accéder et/ou déposer des documents en relation avec le stage (rapport de stage etc...)

### Les Accès : 4 Interfaces

▲ Tous les acteurs du stage peuvent accéder à l'application AREXIS via des interfaces dédiées.

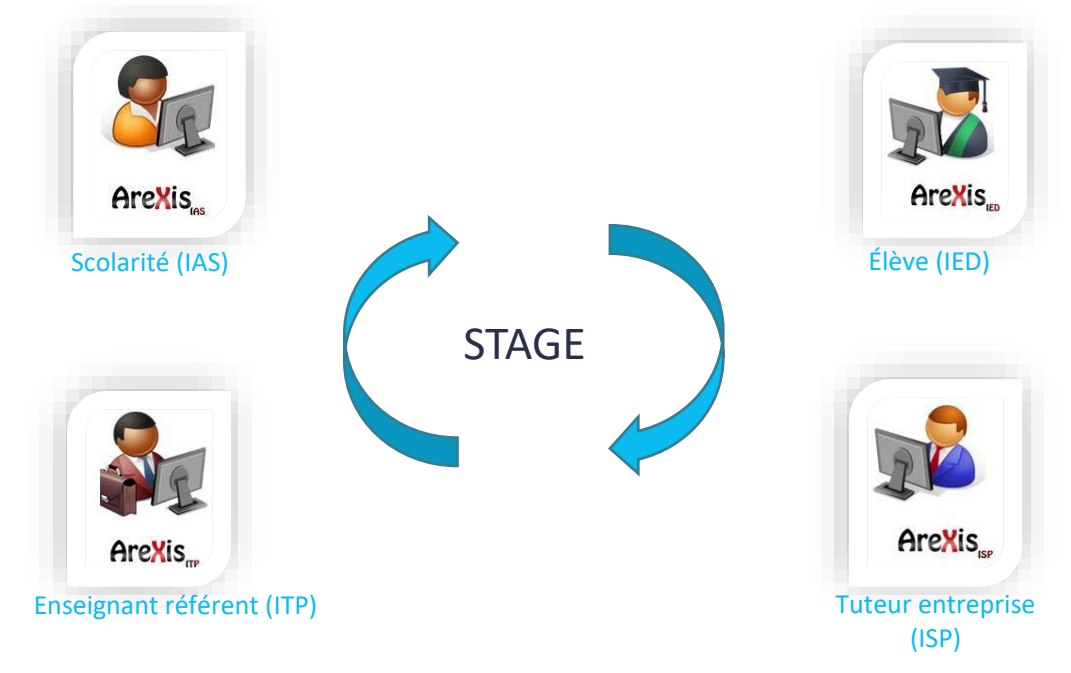

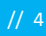

## Etape 1 : Connexion

#### N Pour accéder à votre interface, 2 possibilités :

- ◀ Via l'ENT de Bordeaux INP
  - Onglet Formation -> Stage -> Dispositions communes
  - Accès Elève : https://stages.bordeaux-inp.fr/

- ◀ Via le lien suivant :
  - https://stages.bordeaux-inp.fr/arexis\_ied/

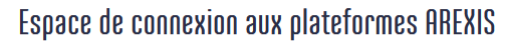

Le lien ci-dessous vous permet d'accéder en fonction de votre profil au

- Espace réservé aux élèves et alternants
- Espace réservé aux tuteurs professionnels
- · Espace réservé aux enseignants référents et responsables de stage
- Espace réservé à l'administration

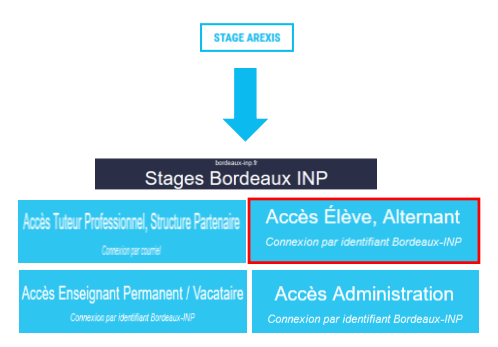

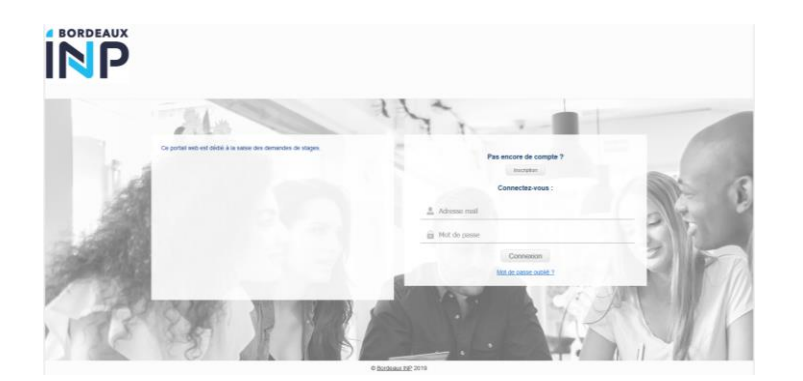

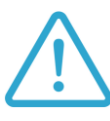

Votre identifiant et votre mot de passe sont ceux utilisés pour vous connecter à l'ENT de Bordeaux INP

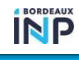

## Etape 2 : La page d'accueil

- Dans l'onglet « Accueil » se trouve la liste des actions qui sont en attente de réalisation de votre part : remplissage et signature d'un questionnaire par exemple.
  - In cliquant dessus, vous arriverez directement sur le questionnaire à remplir ou contresigner

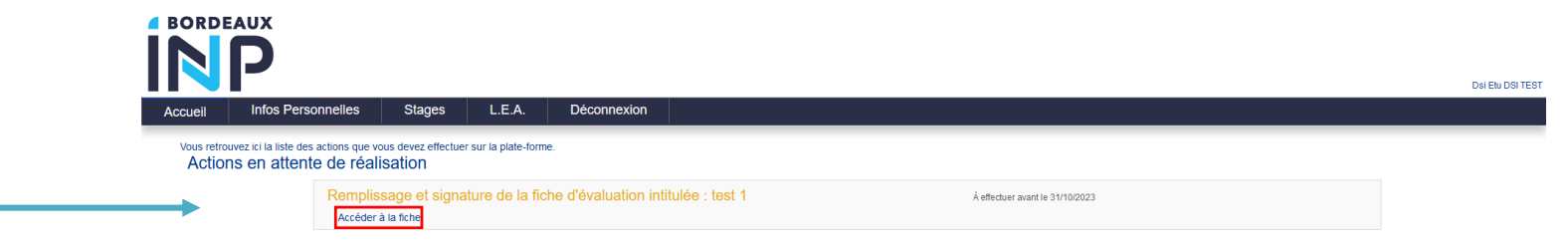

**N** Vous pouvez également naviguer sur les autres onglets utilisés pour les stages :

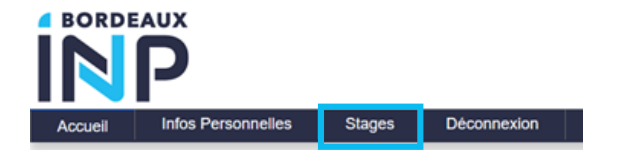

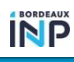

## Etape 3 : Accès au stage

#### **N** Dans l'onglet « Stages » se trouve

- ✓ votre stage en cours.
- Vos stages archivés des années précédentes

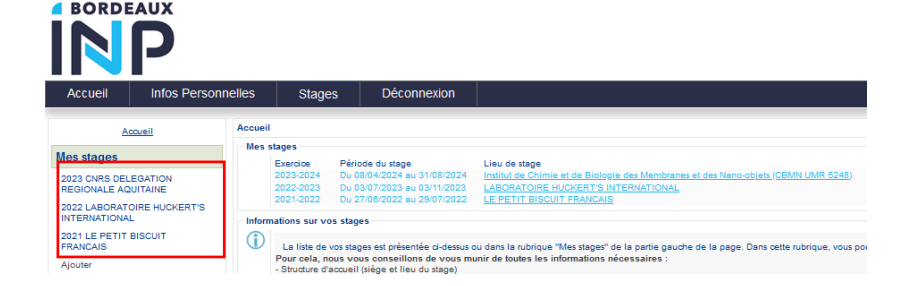

- In cliquant sur le stage en cours, vous pouvez retrouver, en bas de page, l'onglet « Questionnaires » avec les différents questionnaires à remplir ou contresigner durant le stage (périodes, statuts, contre-signataires).
- Vous pouvez cliquer directement sur un questionnaire pour y accéder

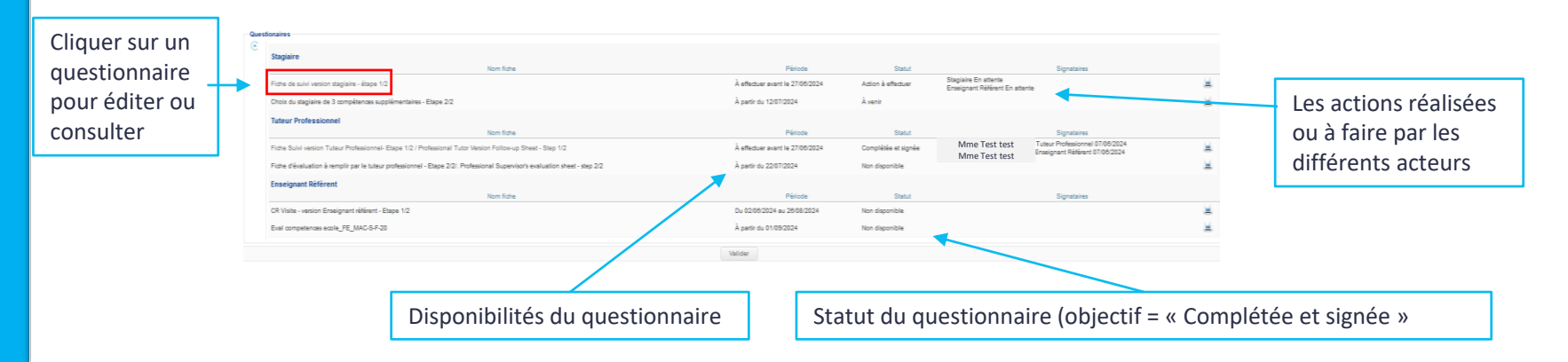

BORDEAUX

## Etape 4 : Questionnaires

Suivi des compétences

**Principaux manques** 

#### **N** Remplir un questionnaire

Section 2 Exemple de fonctionnement :

1ère visite - Entretien des 2 mois Fiche accessible du 08/10/2018 au 13/01/2019 Visite réalisée le losrocora

Description: Le but de cette fiche est de suivre l'intégration de l'apprenti en structure

Les données sont enregistrées automatiquement si vous ne souhaitez pas signer un questionnaire dans l'immédiat.

Texte Libre

| Competences                                                                                                    | Insuffisant | Moyen           | Satisfaisant | Excellent   |
|----------------------------------------------------------------------------------------------------|-------------|-----------------|--------------|-------------|
| Capacité d'intégration dans l'environnement professionnel                                                                                              |             |                 |              |             |
| Aptitudes à apprendre sur le terrain                                                                                                    |             |                 |              |             |
| Respect des contraintes                                                                                                    |             |                 |              |             |
| Motivation                                                                                                    |             |                 |              |             |
| Organisation du travail                                                                                                    |             |                 |              |             |
| Autonomie                                                                                                    |             |                 |              |             |
|                                                                                                    |             |                 |              |             |
| Esprit d'Initiative                                                                                                    |             |                 |              |             |
| Esprit d'initiative                                                                                                    | Pas du tout | Pas suffeamment | En natie     | Tritalement |
| Esprit d'initiative es obligations de l'entreprise : Obligations Les méleines correspondent à la formation                                             | Pas du tout | Pas suffsamment | En partie    | Totalement  |
| Esprit d'initiative Les obligations de l'entreprise : Obligations Les missions correspondent à la formation L'apprenti est encadré                     | Pas du tout | Pas suffsamment | En partie    | Totalement  |
| Esprit d'initiative Les obligations de l'entreprise : Obligations Les missions correspondent à la formation L'apprenti est encadré                     | Pas du tout | Pas suffsamment | En partie    | Totalement  |
| Esprit d'initiative Les obligations de l'entreprise : Obligations Les missions correspondent à la formation L'apprenti est encadré Principales qualité | Pas du tout | Pas suffsamment | En partie    | Totalement  |

Lorsque le questionnaire est incomplet, le statut indique « Voir les oublis ».

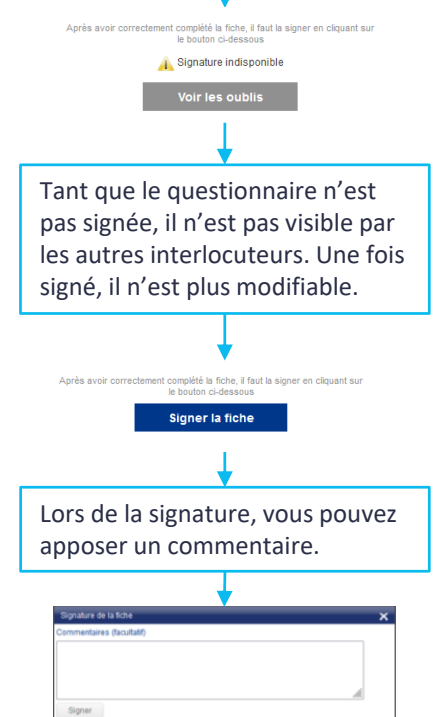

## Etape 5 : Alertes

**A** Le fonctionnement des alertes mail automatiques des questionnaires :

#### ◀ Questionnaire :

- Un mail est envoyé au destinataire principal le premier jour de la période pour lui signaler qu'un questionnaire est à compléter.
- Un rappel est envoyé 5 jours avant la date de fin ou 1 jour si la durée du questionnaire est de 10 jours ou moins
- Une fois le questionnaire complété et signé par le destinataire principal, un mail à destination des contre-signataires est automatiquement envoyé pour les inviter à visualiser et à contresigner.
- Un mail de relance peut être envoyé manuellement aux destinataires/signataires en cas de retard

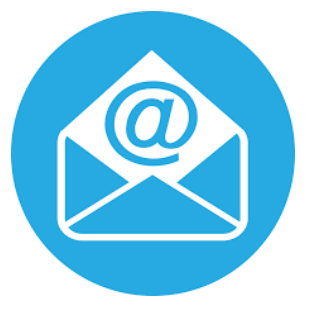

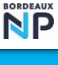

### Assistance

- Pour avoir plus de renseignements, merci de contacter le/la gestionnaire stage au sein de votre composante.
- Si votre référent ne peut apporter une solution à votre problème sur AREXIS, nous vous demanderons d'utiliser la plateforme HELPDESK disponible via l'ENT (symbole « Assistance ») pour formaliser un ticket

| BORDEAUX                                      |                                  | Accès rapides             |
|-----------------------------------------------|----------------------------------|---------------------------|
| INP                                           | Rechercher une info, un document | Mon compte                |
| ••• ••                                        |                                  | දියූ Mon espace personnel |
|                                               |                                  | Annuaire                  |
| Accueil / Ensemble des outils mis à votre dis | 888 Organigramme                 |                           |
| Tous les outils                               | 8                                | Newsletter                |
|                                               | Assettance                       | S Assistance              |
|                                               |                                  | E Services et docs DSI    |

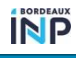

#### MINISTÈRE DE L'ENSEIGNEMENT SUPÉRIEUR, DE LA RECHERCHE ET DE L'INNOVATION Libert Libert Hattilit Fratemité

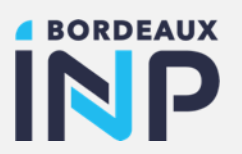

#### Merci pour votre attention

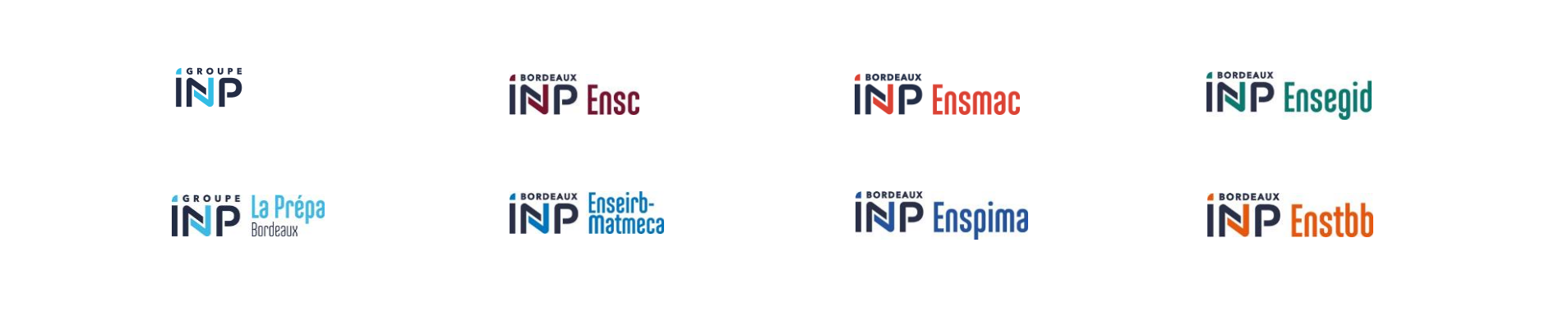